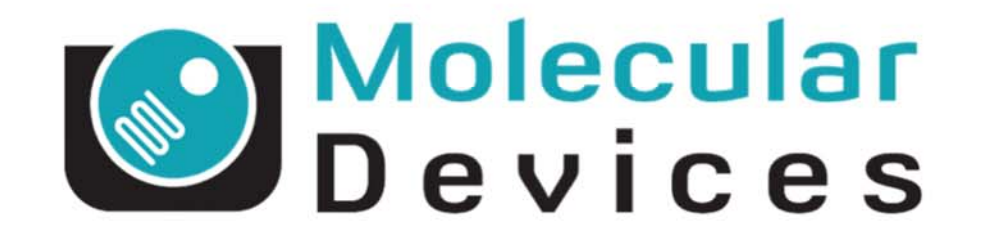

## Together through life sciences.

www.moleculardevices.com

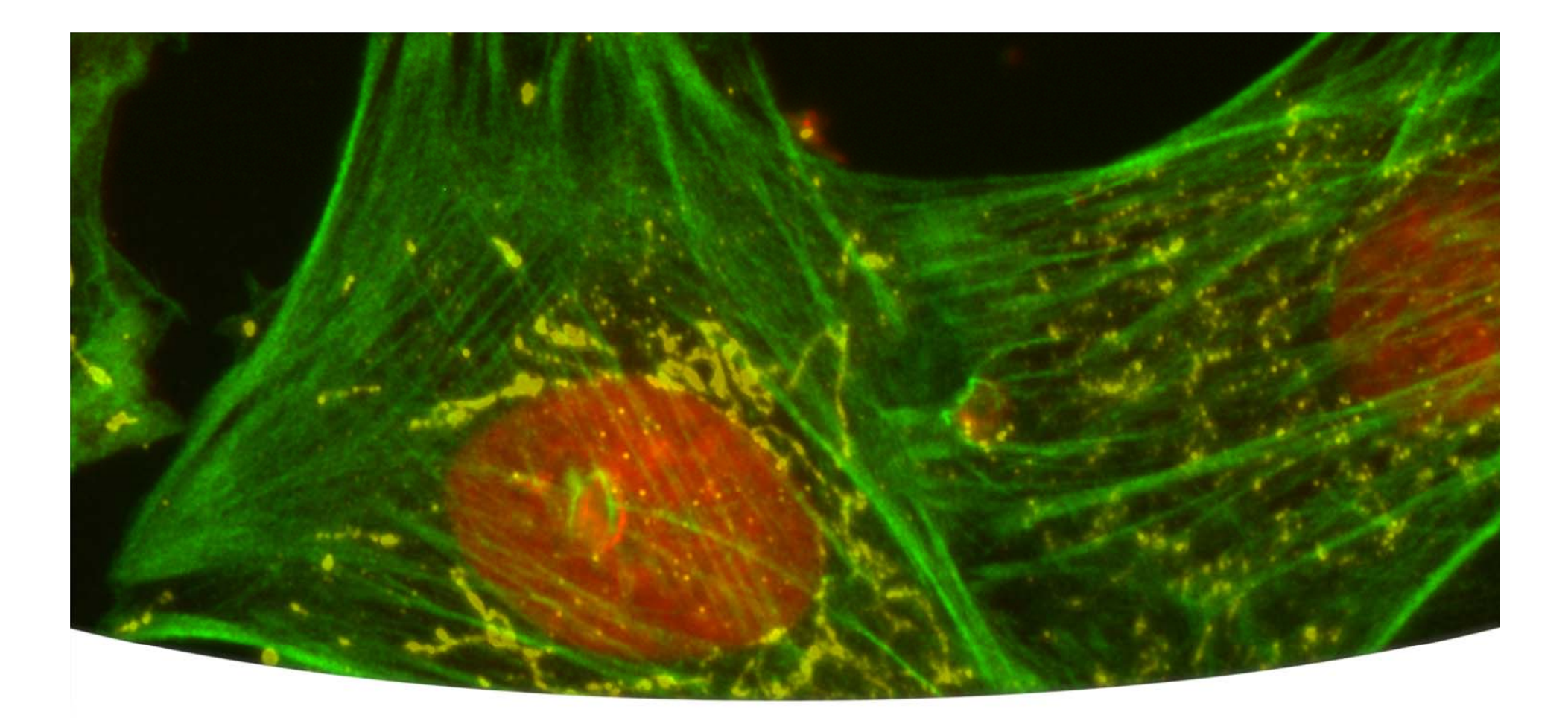

#### Together through life sciences.

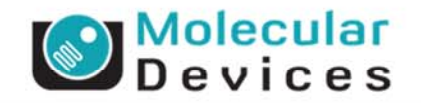

# Oil Red O staining of fatty tissue

Paula Gedraitis, Ph.D. July 2012

#### **Oil Red O Background**

- Scientific background
  - One of the Sudan color dyes used to stain lipids
  - Originally discovered in the 1950's
  - Can be used in cells, tissue samples, C. elegans
  - Usually qualitative analysis not used for HCS until now

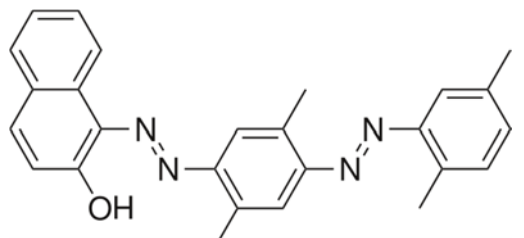

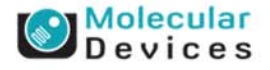

Together through life sciences. ©2012 For research use only. Not for use in diagnostic procedures. Trademarks mentioned herein are property of Molecular Devices, LLC or their respective owners.

### Assay information

- IXM-XL
  - Transmitted Light with RGB filters for color
  - 4x S Fluor objective
  - 15 3-slide holders for high throughput
- Mouse liver tissue slices
  - Mounted on slides
  - Stained with Oil Red O
  - Stained with H&E
- MetaXpress analysis
  - Settings optimized for color balance and shading
  - Journal used to overlay colors and stitch images automatically

Courtesy of Rigel Pharmaceuticals Inc.

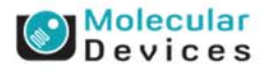

Together through life sciences.

©2012 For research use only. Not for use in diagnostic procedures. Trademarks mentioned herein are property of Molecular Devices, LLC or their respective owners.

#### **Example image**

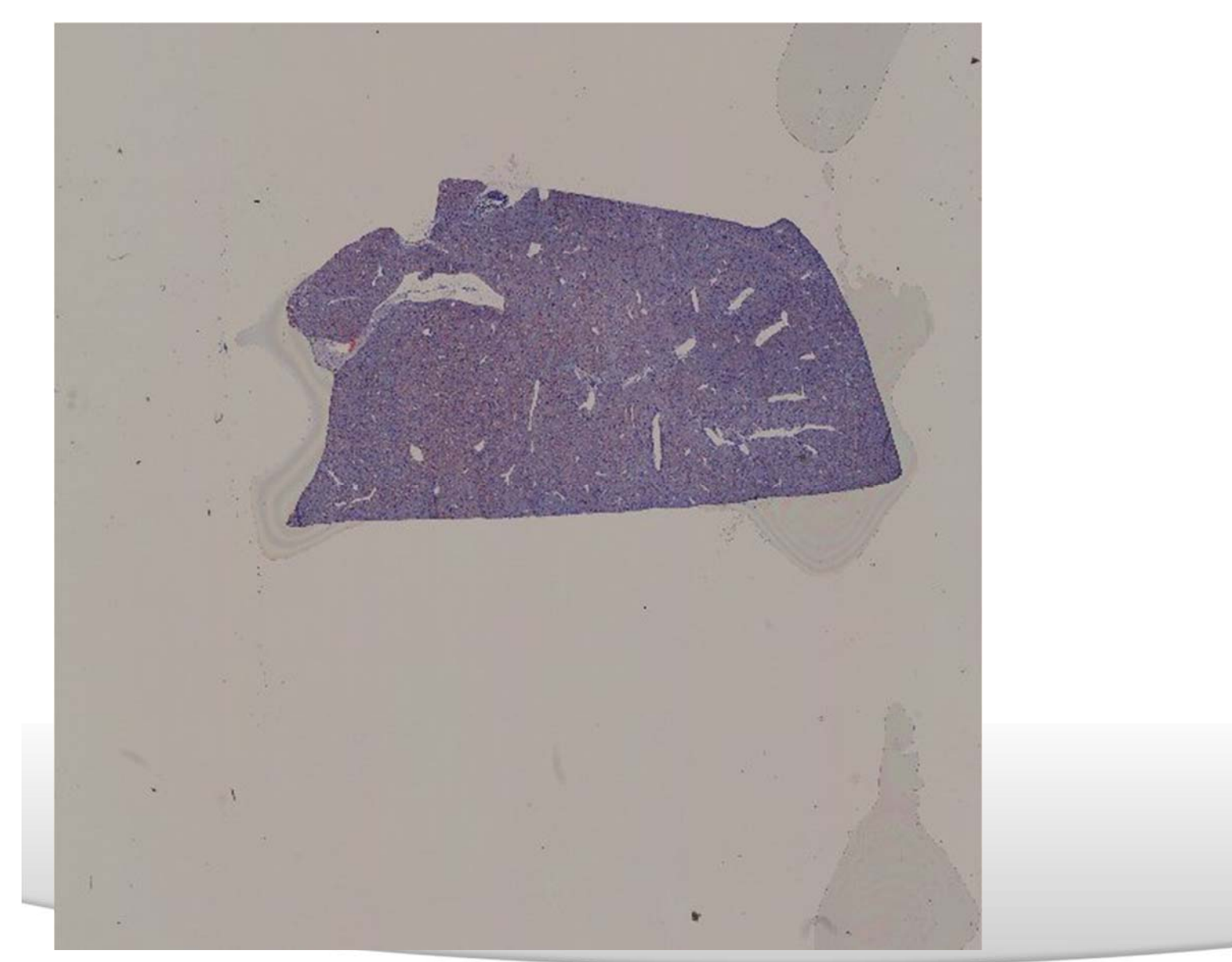

 Together through life sciences.
 Images courtesy of Rigel Pharmaceuticals Inc.

 ©2012 For research use only. Not for use in diagnostic procedures. Trademarks mentioned herein are property of Molecular Devices, LLC or their respective owners.

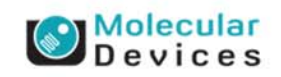

#### **Example image**

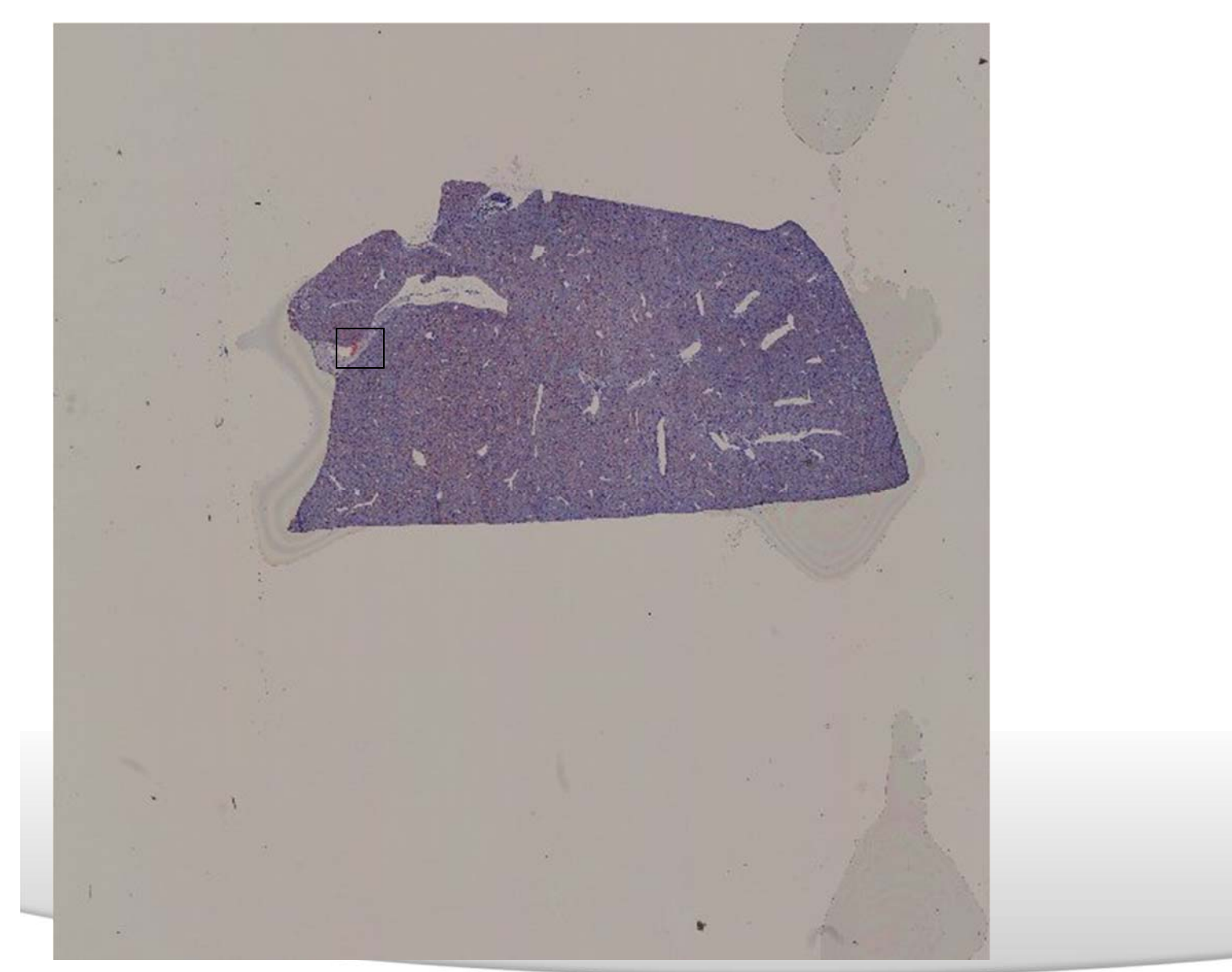

 Together through life sciences.
 Images courtesy of Rigel Pharmaceuticals Inc.

 ©2012 For research use only. Not for use in diagnostic procedures. Trademarks mentioned herein are property of Molecular Devices, LLC or their respective owners.

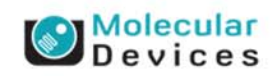

#### **Example image**

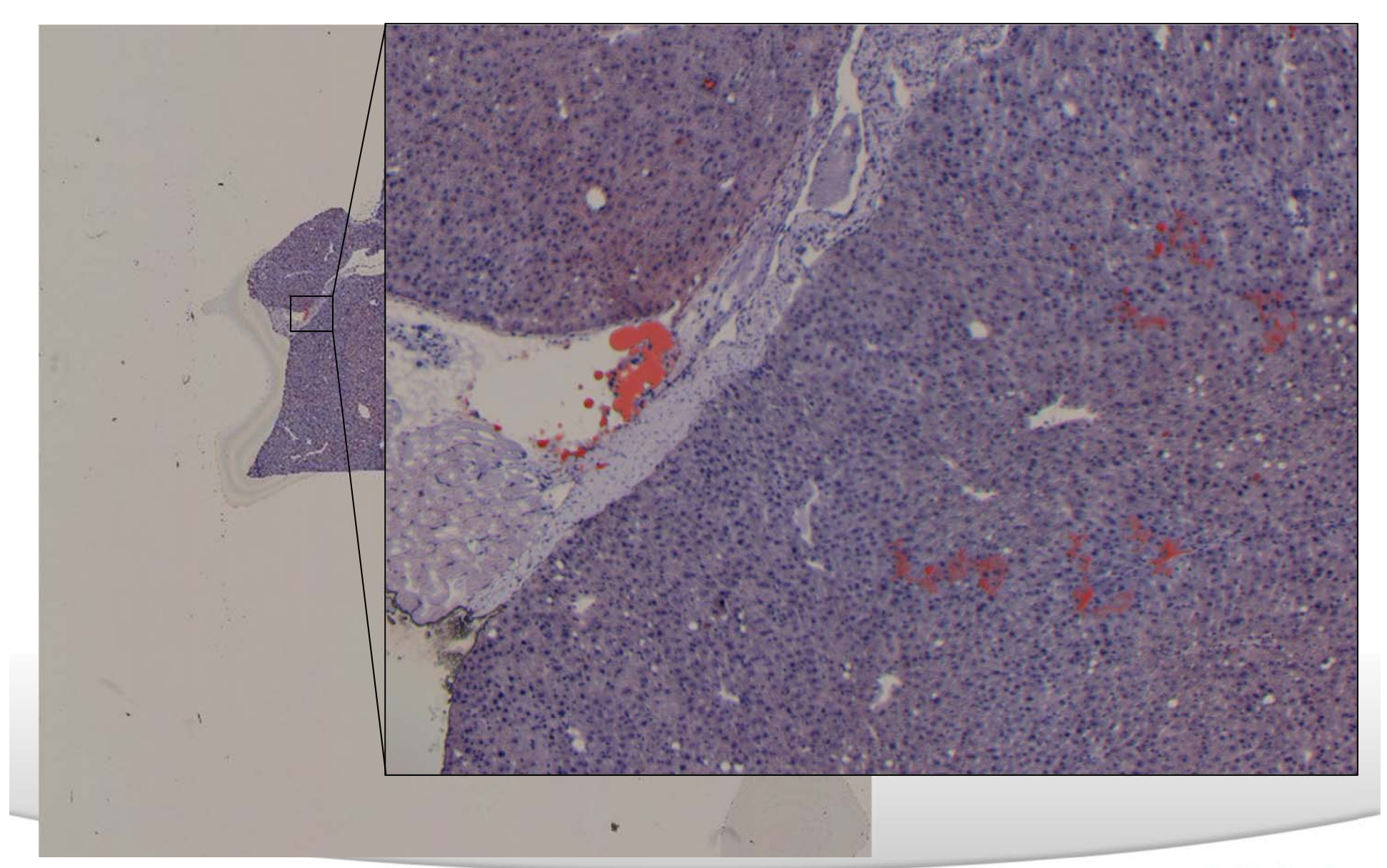

 Together through life sciences.
 Images courtesy of Rigel Pharmaceuticals Inc.

 ©2012 For research use only. Not for use in diagnostic procedures. Trademarks mentioned herein are property of Molecular Devices, LLC or their respective owners.

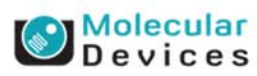

#### **Brief analysis description – custom journal**

- Set color threshold to find entire tissue section
- Use morphology filters (dilate/erode) to smooth object, then IMA with area filter to select large section
- Measure area of section
- Set color threshold to find areas of red stain
- Measure area of red stain
- Calculate % of section stained with Oil Red O

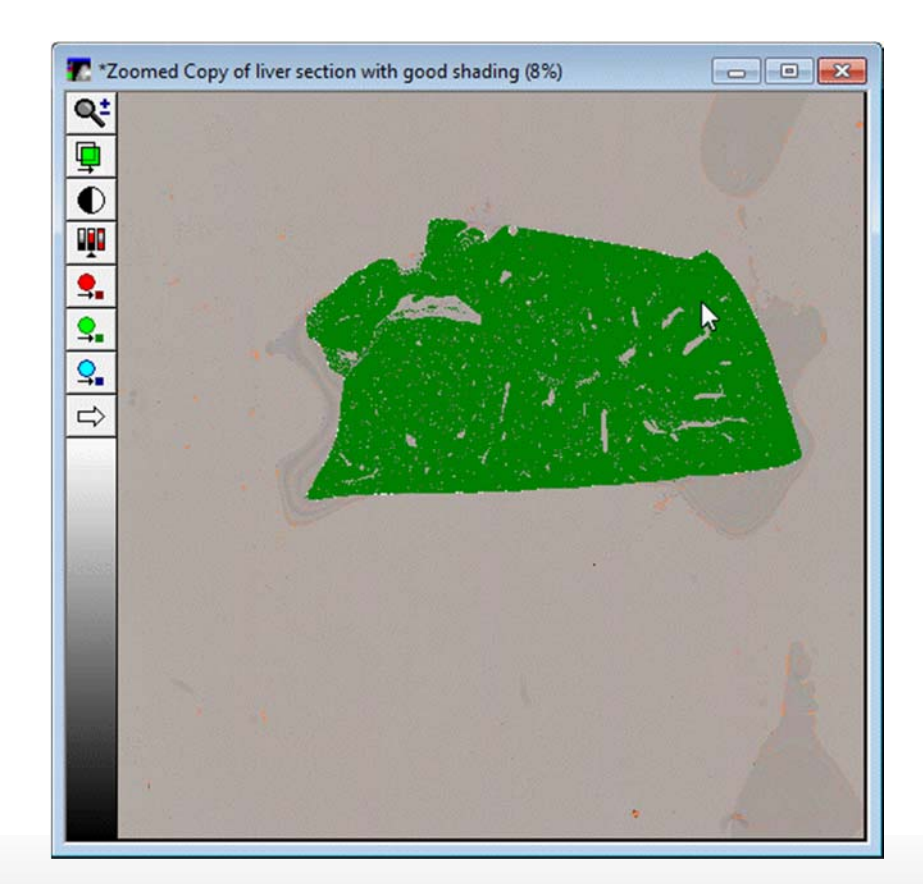

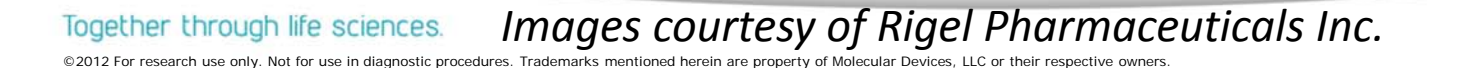

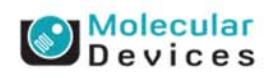

#### **Brief analysis description – custom journal**

- Set color threshold to find entire tissue section
- Use morphology filters (dilate/erode) to smooth object, then IMA with area filter to select large section
- Measure area of section
- Set color threshold to find areas of red stain
- Measure area of red stain
- Calculate % of section stained with Oil Red O

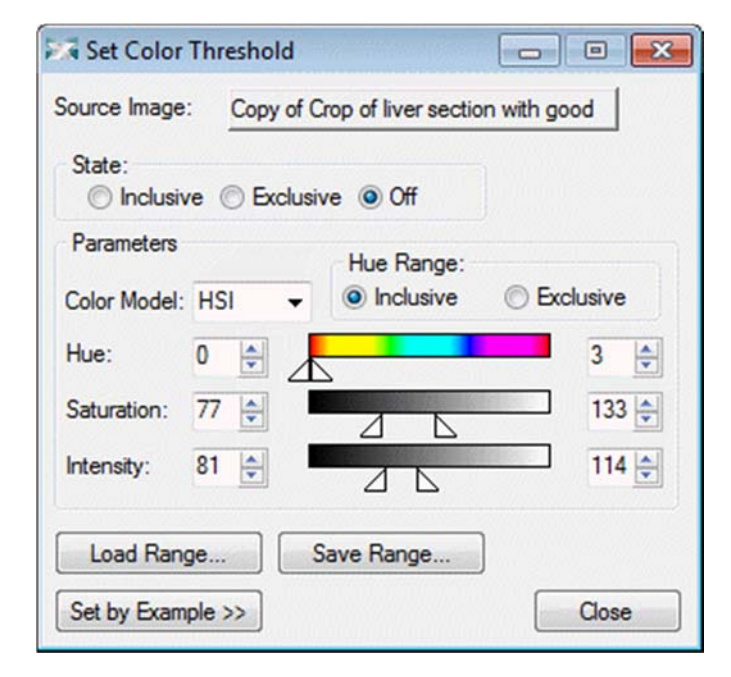

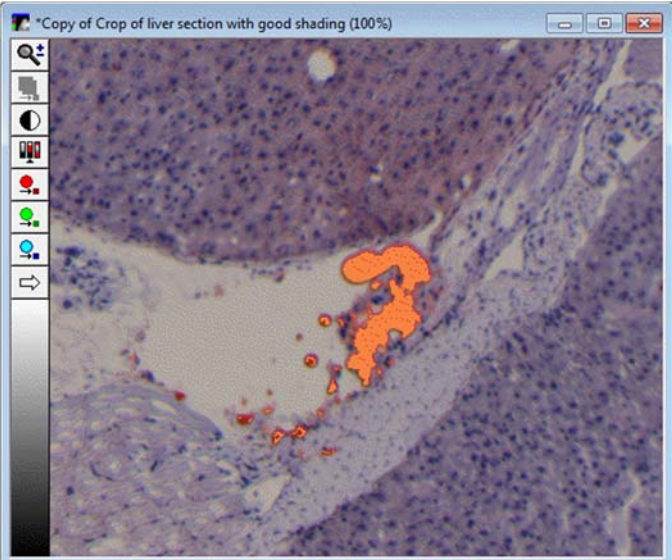

Together through life sciences. Images courtesy of Rigel Pharmaceuticals Inc. ©2012 For research use only. Not for use in diagnostic procedures. Trademarks mentioned herein are property of Molecular Devices, LLC or their respective owners.

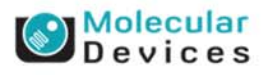